# Landsbylivet

Kom godt i gang - for almindelig bruger

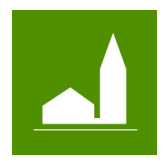

# Landsby administrator

## Opret en brugerprofil

- Find det byforum, som din by er en del af. Forummerne er opdelt efter kommunerne. Det er ikke alle kommuner, der har et byforum. Du kan finde alle byforum, ved at klikke på linket her: <u>https://landsbylivet.dk/locations</u> eller ved at gå til webside <u>www.landsbylivet.dk</u> og klikke på menuen "Landsbyforum"
- På forsiden af det valgt byforum, finder du knappen "Opret en profil".
- Klik på knappen for at starte en profil oprettelse. Alternativt, klik på "Login" og derfra klik på "Opret en ny brugerprofil".
- Skriv din mail i feltet "E-mail" og skriv en adgangskode og gentag den.
- Læs betingelser via linket og sæt kryds, for at accepterer dem.
- Klik på "Opret profil" når du har gjort ovenstående.
- Du vil nu modtag en mail. Find mailen. Bekræft dit ønske om at oprette en profil.
- Din profil er nu oprettet og du føres til din profil side "Min side".

### Foreningens administrations side

- Hvis du er blevet tilknyttet som landsby / by administrator, vil du kunne finde din by under menuen punktet "Redaktør af:". Hvis ikke byen kan findes der, mangler du, at bliver tilføjet som administrator. Skriv til <u>kontakt@landsbylivet.dk</u>, så hjælper vi dig.
- Start administration af din by, ved at klikke på "Rediger" ud for byen.
- Du føres til administrationssiden for din by. Du kan scrolle ned på siden, og finde forskellige sektioner til administration af by.
- Øverst finde du by navn, dette kan ikke ændres.
- Du kan skrive et slogan eller en kort tekst som kendetegner byen.

### Billeder til siden

- Du kan lægge op til 6 billeder ind på by. Det første billede er **primær** billedet, det bliver vist først og i by boksen i listen over alle byer.
- Det sidste billede bliver vist i forbindelse med historie sektionerne.

# Landsbylivet

Landsbylivet https://landsbylivet.dk

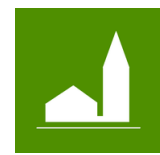

Kom godt i gang - for almindelig bruger

#### Tekst sektioner

- Du opretter en ny tekst sektion, ved at klikke på knappen "Tilføj sektion".
- Du skal opret sektioner i den rækkefølge, du ønsker de skal stå i.
- Husk at gemme undervejs, ved at klikke på "Gem" knappen i bunden af siden.

#### Historie sektioner

- Der er 2 typer sektioner, tekst sektioner og historisk sektioner. Vil du skrive om byen historire skal du gøre det i historie sektionerne.
- Du skal opret historie sektioner i den rækkefølge, du ønsker de skal stå i.

#### Tekstbokse

- Du kan oprette "Tekstbokse", som bliver vist i højre side.
- Du kan bruge en tekstboks til at skrive en kort information, som hurtig kan ses af læseren.
- Du skal opret tekstboksene i den rækkefølge, du ønsker de skal stå i.
- Når alle "Tekst sektion", "Historie sektion" og "Tekstbokse" er udfyldt" og alle billede er lagt ind er landsby siden, er du færdig. Tryk "Gem".
- Find din "Landsbyside" på by forummet ved at klik på "Byerne" i menuen og find så din by og klik på den.